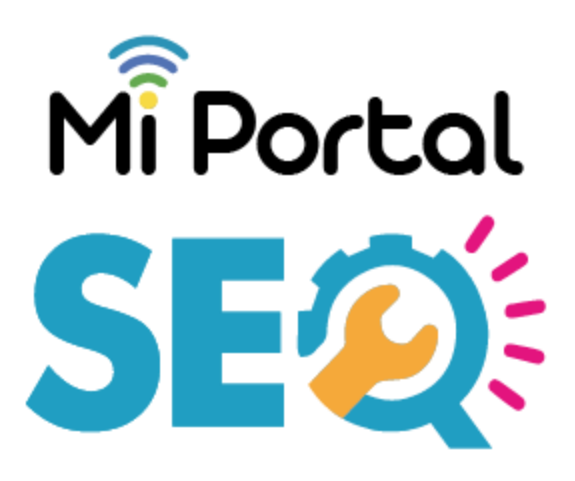

# Perfil del trabajador

## Aspectos generales Abril 2021

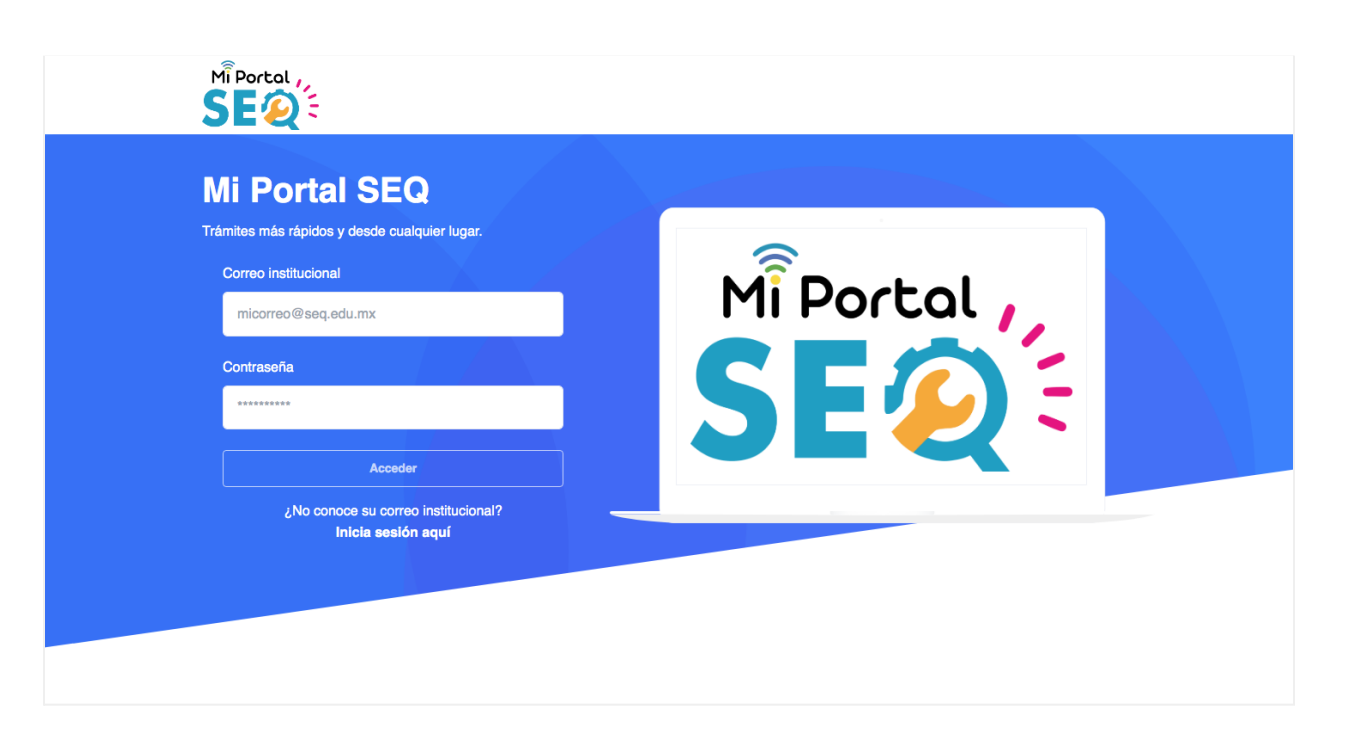

## Ingreso al sistema con correo institucional

Si conoces tu **correo institucional** y **contraseña** deberás ingresarlos en los campos correspondientes

| Mi Portal SEQ                                 |                      |  |  |  |  |  |  |
|-----------------------------------------------|----------------------|--|--|--|--|--|--|
| Trámites más rápidos y desde cualquier lugar. |                      |  |  |  |  |  |  |
| c                                             | Correo institucional |  |  |  |  |  |  |
|                                               | micorreo@seq.edu.mx  |  |  |  |  |  |  |
| c                                             | Contraseña           |  |  |  |  |  |  |
|                                               | ****                 |  |  |  |  |  |  |

## Ingreso al sistema sin correo institucional

En caso de que aún no conozca su correo institucional deberá dar clic en la opción **Inicia sesión aquí** 

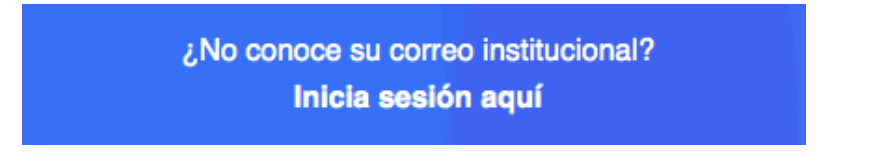

Después se le solicitará su **CURP**, luego de ingresarla en el campo correspondiente deberá dar clic en el botón **Consultar**.

| Inicio de ses | ión con | datos laborales   |                                      |           | Regress |
|---------------|---------|-------------------|--------------------------------------|-----------|---------|
|               |         | Ingrese su curp p | ara comenzar con el inicio de sesión |           |         |
|               |         | ESCRIBA SU CURP   |                                      | Consultar |         |

Luego de haber ingresado su CURP deberá capturar su RFC y PLAZA y dar clic en el botón Iniciar sesión.

| Para continuar es necesario ingresar los siguientes datos:  |
|-------------------------------------------------------------|
| 850                                                         |
| RFC C                                                       |
| ESCRIBA SU RFC                                              |
| Ingrese su rfc con Homoclave.                               |
| PLAZA                                                       |
| ESCRIBA SU PLAZA                                            |
| Ingrese al menos una plaza activa (sin espacios en blanco). |
|                                                             |
| Iniciar sesión                                              |
|                                                             |

#### Página de bienvenida

En esta sección tendrá acceso a las opciones principales que Mi portal SEQ le ofrece.

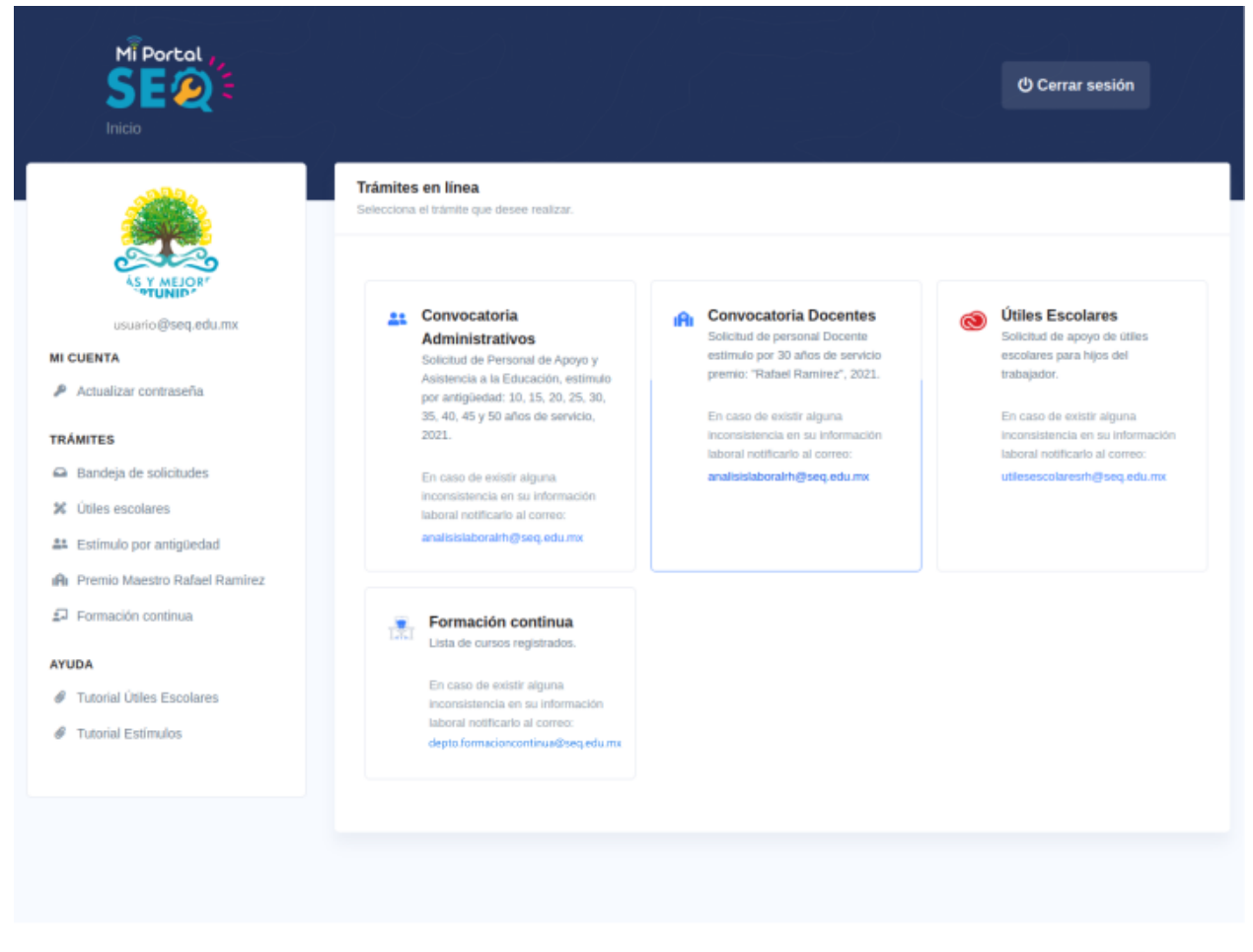

www.seq.gob.mx

Mi Portal SEQ © 2021 Servicios Educativos de Quintana Roo

f ¥

En el apartado izquierdo tendrá un menú donde podrá observar las funciones que se encuentran disponibles en Mi portal SEQ. Aquí podrá realizar la actualización de su contraseña, acceder a los distintos módulos de solicitudes y a la bandeja de solicitudes realizadas. Asimismo, tendrá un apartado de Ayuda para consultar los tutoriales correspondientes.

#### **MI CUENTA**

Actualizar contraseña

#### TRÁMITES

- Bandeja de solicitudes
- 🗱 Útiles escolares
- Estímulo por antigüedad
- Premio Maestro Rafael Ramírez
- 되 Formación continua

#### AYUDA

- Tutorial Útiles Escolares
- Tutorial Estímulos

En el apartado central tendrá la posibilidad de acceder al módulo de solicitudes de los trámites disponibles.

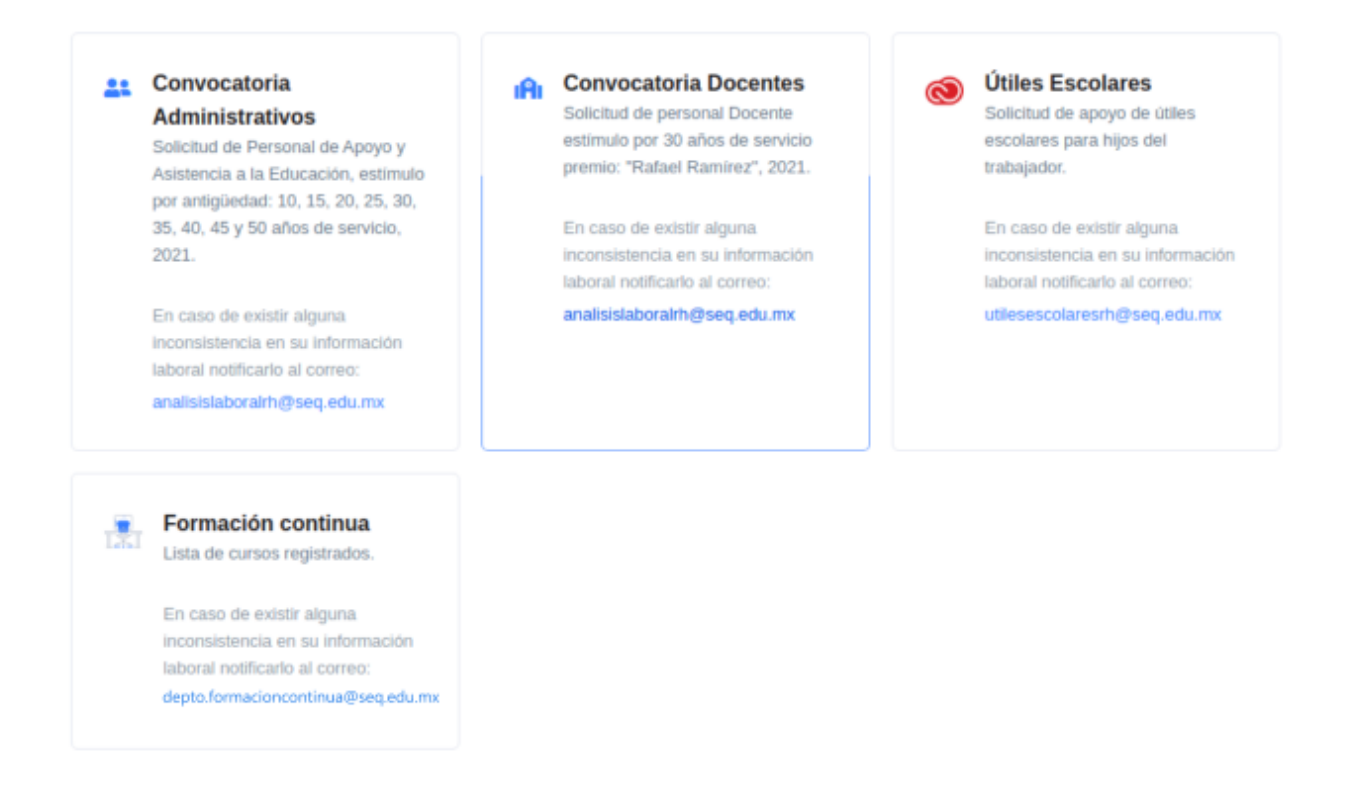

En el apartado superior derecho tendrá la posibilidad de cerrar su sesión luego de haber concluido todas sus actividades en Mi portal SEQ.

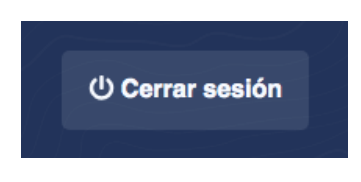

## Actualizar contraseña

Para los **siguientes accesos al sistema** se recomienda actualizar su contraseña, dando clic a la opción **Actualizar contraseña** del menú lateral izquierdo.

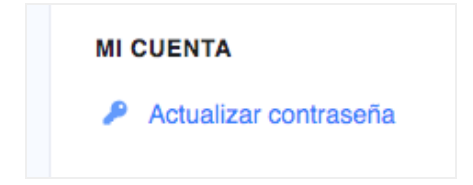

El sistema le mostrará su *correo institucional* y al dar clic en el botón **Correcto, ir al sitio,** se abrirá el módulo para actualizar su contraseña. Como se muestra en la siguiente imagen.

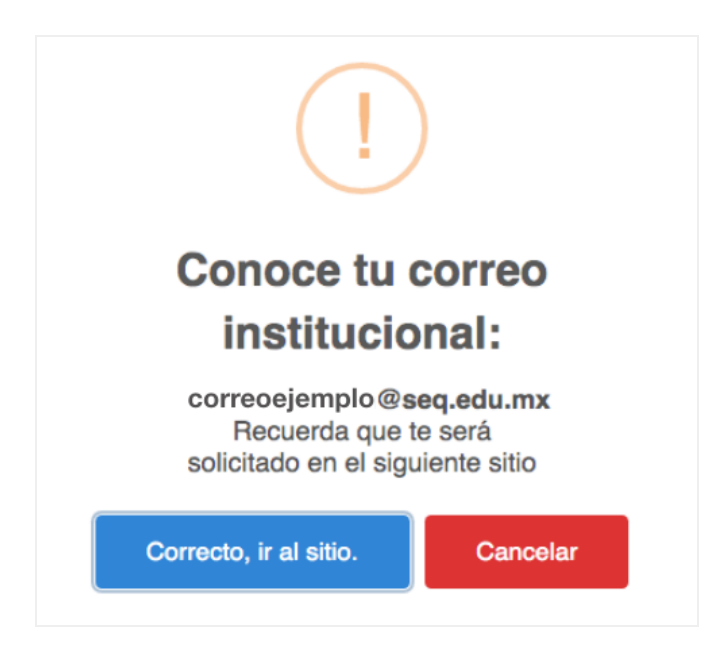

En el módulo **Recuperar contraseña** se mostrará su correo electrónico institucional y se le pedirá escribir la nueva contraseña y confirmarla. Finalmente deberá dar clic en el botón **Restablecer contraseña**.

| Recuperar contraseña   |     |                                |  |  |  |
|------------------------|-----|--------------------------------|--|--|--|
| Correo electrónico     | @   | correo@seq.edu.mx              |  |  |  |
| Contraseña             | P   | Teclee su nueva contraseña 🏾 🎙 |  |  |  |
| Confirma tu contraseña | P   | Teclee de nuevo su contraseñ®  |  |  |  |
|                        | Res | tablecer contraseña            |  |  |  |

**Importante.** Deberá tener presente que al realizar la actualización de contraseña desde este módulo también realizará la actualización de contraseña de su correo institucional, lo que actualizará su acceso a los servicios de google.